# Step by step instructions

Creating a username and Password screen in

C#

| изменить  | ПРОСМОТР             | ΠΡΟΕΚΤ | ПОСТРОЕНИЕ    | отладка   | КОМАНДА    | ΦΟΡΜΑΤ             | СЕРВИС    | TECT     | окно | СПРАВКА |                                                  |    |  |
|-----------|----------------------|--------|---------------|-----------|------------|--------------------|-----------|----------|------|---------|--------------------------------------------------|----|--|
| - 🛛 🔁 🚰 🛛 | ∎ d <b>¤   🤊</b> - 🤇 | - 🕨 3  | апуск - Debug | + Any CPU | - <i>p</i> | • <u>-</u> { + ] : | = = = ] ] | <u> </u> | *  ] | 図画目     | $\approx \left\lfloor d^{2} d^{2} \right\rfloor$ | ¢. |  |

| .cs [Конструктор]* 🕂 🗙 |               |   |                                 |                                         |   |
|------------------------|---------------|---|---------------------------------|-----------------------------------------|---|
|                        |               |   | Свойства                        | ••••••••••••••••••••••••••••••••••••••• |   |
| Form1                  |               |   | Form1 System.Windows.Forms.Fo   | rm                                      |   |
|                        |               |   | 11 24 P F P                     |                                         |   |
|                        |               |   | BackColor                       | Control                                 |   |
|                        |               |   | BackgroundImage                 | (отсутствует)                           |   |
|                        |               |   | BackgroundImageLayout           | Tile                                    |   |
| Usemame                |               |   | Cursor                          | Default                                 |   |
|                        | þ             |   | ⊞ Font                          | Microsoft Sans Serif; 8,25pt            |   |
|                        |               |   | ForeColor                       | ControlText                             |   |
| Password               |               |   | FormBorderStyle                 | Sizable                                 |   |
|                        |               |   | RightToLeft                     | No                                      |   |
| EXIT                   | Login         |   | RightToLeftLayout               | False                                   |   |
|                        |               |   | Text                            | Form1                                   |   |
|                        |               |   | UseWaitCursor                   | False                                   |   |
|                        |               |   | 🗆 Данные                        |                                         |   |
|                        | 0             |   |                                 |                                         |   |
|                        |               |   |                                 |                                         |   |
|                        | You need:     |   | Tag                             |                                         |   |
|                        | -Two labels   |   | 🗆 Макет                         |                                         |   |
|                        |               |   | AutoScaleMode                   | Font                                    |   |
| элементов              | -Two text box |   | AutoScroll                      | False                                   |   |
|                        | -Two buttons  |   |                                 | 0; 0                                    |   |
| формы Windows Forms    |               |   |                                 | 0; 0                                    |   |
| Label                  |               |   | AutoSize                        | False                                   |   |
| LinkLabel              |               | _ | AutoSizeMode                    | GrowOnly                                |   |
|                        |               |   | Location                        | 0; 0                                    |   |
|                        |               |   |                                 | 0; 0                                    |   |
|                        |               |   | MinimumSize                     | 0; 0                                    | 5 |
|                        |               |   | Text                            |                                         |   |
|                        |               |   | Текст, связанный с элементом уг | аравления.                              |   |
|                        |               |   |                                 |                                         |   |

user login - Microsoft Visual Studio Express 2012 для Windows Desktop

Быстрый запуск (Ctrl+Q) 🛛 🔑 💻 🖻

I ИЗМЕНИТЬ ПРОСМОТР ПРОЕКТ ПОСТРОЕНИЕ ОТЛАДКА КОМАНДА ФОРМАТ СЕРВИС ТЕСТ ОКНО СПРАВКА - 🗢 🛅 🎬 🗳 🎐 - 🤆 - 🕨 Запуск - Debug - Any CPU - - 🛛 🞜 🛫 🕇 🗁 😑 🗇 🕂 🔟 💷 🛃 👜 🕂 💠 💭 🖓

### .cs [Конструктор]\* 😐 🗙

|              |                  | Свойства                      | = 🗖                             |  |  |
|--------------|------------------|-------------------------------|---------------------------------|--|--|
| LOGIN WINDOW | Rename the form: | Form1 System.Windows.Forms.Fo | Form1 System.Windows.Forms.Form |  |  |
|              | LOGIN WINDOW     | III ₽↓ ₽ ₽                    |                                 |  |  |
|              |                  | 🖂 Внешний вид                 |                                 |  |  |
| LUGIN        |                  | BackColor                     | Control                         |  |  |
|              |                  | BackgroundImage               | отсутствует)                    |  |  |
|              |                  | BackgroundImageLayout         | Tile                            |  |  |
| Password     |                  | Cursor                        | Default                         |  |  |
| $\mathbf{X}$ |                  | E Font                        | Microsoft Sans Serif; 8,25pt    |  |  |
|              |                  | ForeColor                     | ControlText                     |  |  |
|              | EXIT Login       | FormBorderStyle               | Sizable                         |  |  |
| Add and      | otner            | RightToLeft                   | No                              |  |  |
| label cal    | lled:            | RightToLeftLayout             | False                           |  |  |
|              |                  | Text                          | LOGIN WINDOW                    |  |  |
| LOGIN        |                  | UseWaitCursor                 | False                           |  |  |
|              |                  | 🛛 Данные                      |                                 |  |  |
|              |                  |                               |                                 |  |  |
| Add a panel  |                  |                               |                                 |  |  |
|              |                  | Tag                           |                                 |  |  |
|              |                  | 🖂 Макет                       |                                 |  |  |

формы Windows Forms

FlowLayoutPanel

элементов

Panel

TableLayoutPanel

ИЗМЕНИТЬ ПРОСМОТР ПРОЕКТ ПОСТРОЕНИЕ ОТЛАДКА КОМАНДА СЕРВИС ТЕСТ ОКНО СПРАВКА

- O 🔞 🖀 💾 🚰 🍠 - ペート Запуск - Debug - Any CPU - 🎜 🚽 中 中中中山 国工器 画 日本 🗗 🖓 🖕

#### .cs [Конструктор]\* 🕫 🗙

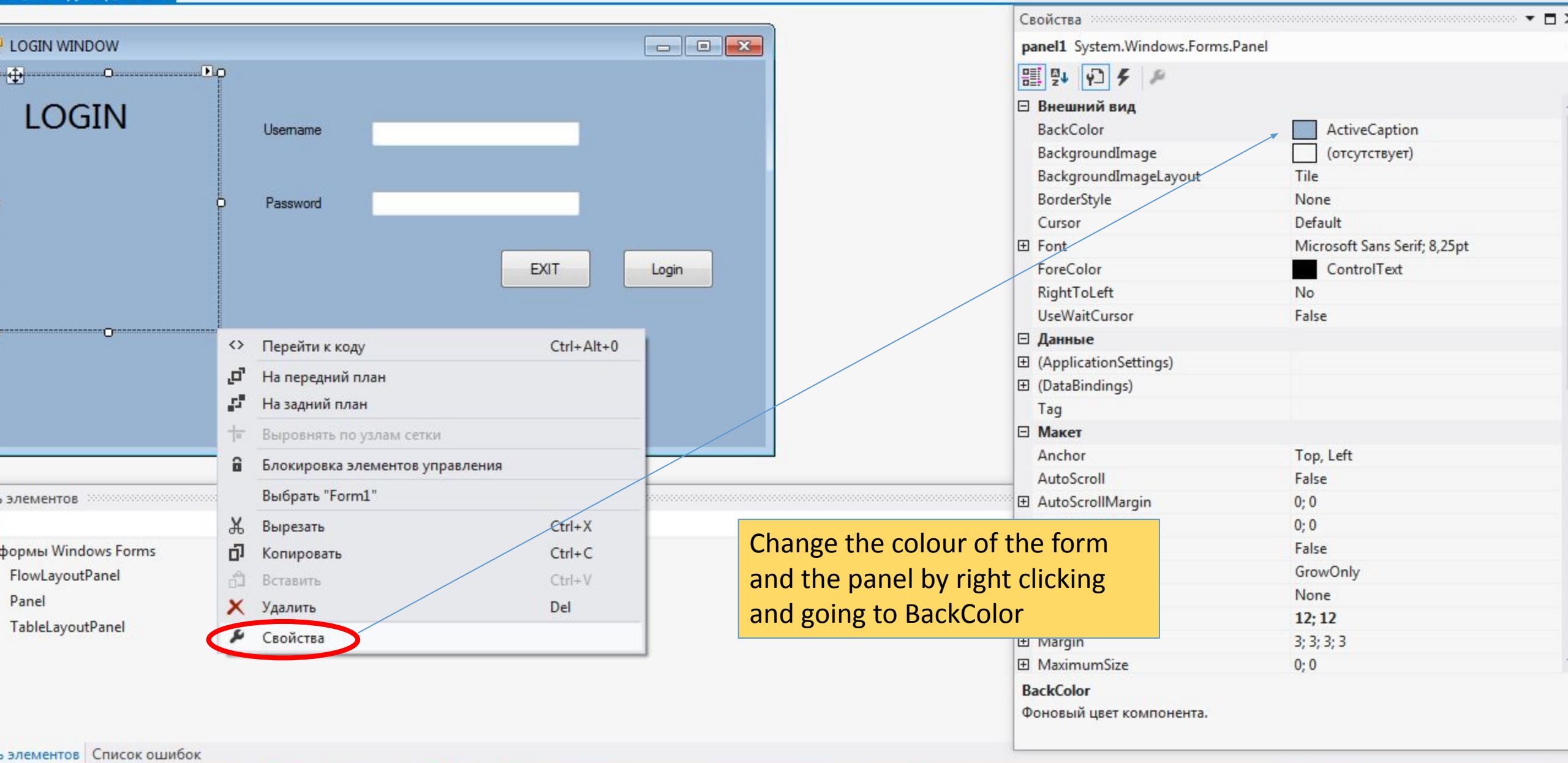

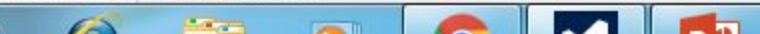

І ИЗМЕНИТЬ ПРОСМОТР ПРОЕКТ ПОСТРОЕНИЕ ОТЛАДКА КОМАНДА СЕРВИС ТЕСТ ОКНО СПРАВКА

- О 🔞 🖀 🗳 🧳 🦿 - С - 🕨 Запуск - Debug - Апу СРИ - 🖉 - 👘 - 👘 - 🖛 = Т н Ц н I 🔀 🐵 н + 🗗 🗗 -

|    | 400 . |       |       | 44 7 |  |
|----|-------|-------|-------|------|--|
| 65 | IK n  | HCTDY | UKTON | 1× - |  |
|    | 1000  | neip  | YRIOP | 1    |  |

|                         |                                         |            | Свойства                       |                         |   |
|-------------------------|-----------------------------------------|------------|--------------------------------|-------------------------|---|
| LOGIN WINDOW            |                                         |            | Form1 System.Windows.Forms.For | m                       |   |
|                         |                                         |            | ₽¥ ₽ ₽                         |                         |   |
| LOGIN                   |                                         |            | 🖂 Внешний вид                  |                         |   |
| LOOIN                   | Usemame                                 |            | BackColor                      | ActiveCaption           | - |
|                         |                                         |            | BackgroundImage                | Другой Интернет Система |   |
|                         |                                         |            | BackgroundImageLayout          |                         |   |
|                         | Password                                |            | Cursor                         |                         |   |
|                         |                                         |            | Font                           |                         |   |
|                         |                                         |            | ForeColor                      |                         |   |
|                         |                                         | EXIT Login | FormBorderStyle                |                         |   |
|                         |                                         |            | RightToLeft                    |                         |   |
|                         |                                         |            | RightToLeftLayout              |                         |   |
|                         |                                         |            | Text                           |                         |   |
|                         |                                         |            | UseWaitCursor                  |                         |   |
|                         |                                         |            | 🗉 Данные                       |                         |   |
|                         |                                         |            |                                |                         |   |
|                         |                                         |            |                                |                         |   |
|                         | O                                       |            | Tag                            |                         |   |
|                         |                                         |            | <br>🗆 Макет                    |                         |   |
| элементов               | *************************************** |            | AutoScaleMode                  | Font                    |   |
|                         |                                         |            | AutoScroll                     | False                   |   |
| формы Windows Forms     |                                         |            | AutoScrollMargin               | 0; 0                    |   |
| FlowLayoutPanel         |                                         |            |                                | 0; 0                    |   |
| Panel                   |                                         |            | AutoSize                       | False                   |   |
| TableLayoutPanel        |                                         |            | AutoSizeMode                   | GrowOnly                |   |
|                         |                                         |            | Location                       | 0; 0                    |   |
|                         |                                         |            | MaximumSize                    | 0; 0                    | 1 |
|                         |                                         |            | BackColor                      |                         |   |
|                         |                                         |            | Фоновый цвет компонента.       |                         |   |
| элементов Список ошибок | ¢                                       |            |                                |                         | _ |
|                         |                                         |            |                                |                         |   |

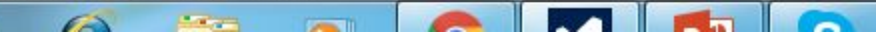

## Form1.cs [Конструктор]\* 😐 🗙

| 🖳 LOGIN WINDOW |                                                                                                    |                                                  |
|----------------|----------------------------------------------------------------------------------------------------|--------------------------------------------------|
| LOGIN          | Usemame<br>Password                                                                                                    | Ready to code<br>Double click on the Exit button |
|                | <pre>Form1.cs* +9 X Form1.cs[KOHCTPyKTOP]*  *s user_login.Form1  using System.Linq; using System.Threading.Tasks; using System.Windows.Forms;  namespace user_login {     public partial class Form1 : Form     {         public Form1()         {         InitializeComponent();         }         private void button1_Click(object sender, EventArgs e)     {         this.Close();     } }</pre> | Type in this code                                |

|             | с 🏂 Добавить класс                                                                                                    |              | button and take u | is there.              |  |
|-------------|----------------------------------------------------------------------------------------------------|--------------|-------------------|------------------------|--|
| OGIN WINDOW | <ul> <li>Добавить новый источник данных</li> <li>Добавить новый элемент</li> </ul>                                                                                                    | Ctrl+Shift+A |                   |                        |  |
| LOGIN       | <ul> <li>Добавить существующий элемент</li> <li>Исключить из проекта</li> <li>Показать все файлы</li> </ul>                                                                                          | Shift+Alt+A  |                   |                        |  |
|             | Добавить ссылку на службу         Ф         Назначить запускаемым проектом         Управление пакетами NuGet         Включить восстановление пакетов NuGet         Обновить панель элементов проекта |              | Main              | Form1.cs [конструктор] |  |
|             |                                                                                                    |              |                   |                        |  |
|             |                                                                                                    |              |                   |                        |  |
|             |                                                                                                    |              |                   |                        |  |

| mame  |      |      |      |
|-------|------|------|------|
|       |      |      |      |
| sword |      |      |      |
|       | EXIT |      |      |
|       |      |      |      |
|       |      |      |      |
|       |      |      |      |
|       |      | EXIT | EXIT |

# Ready to code.. Double click on the Login button

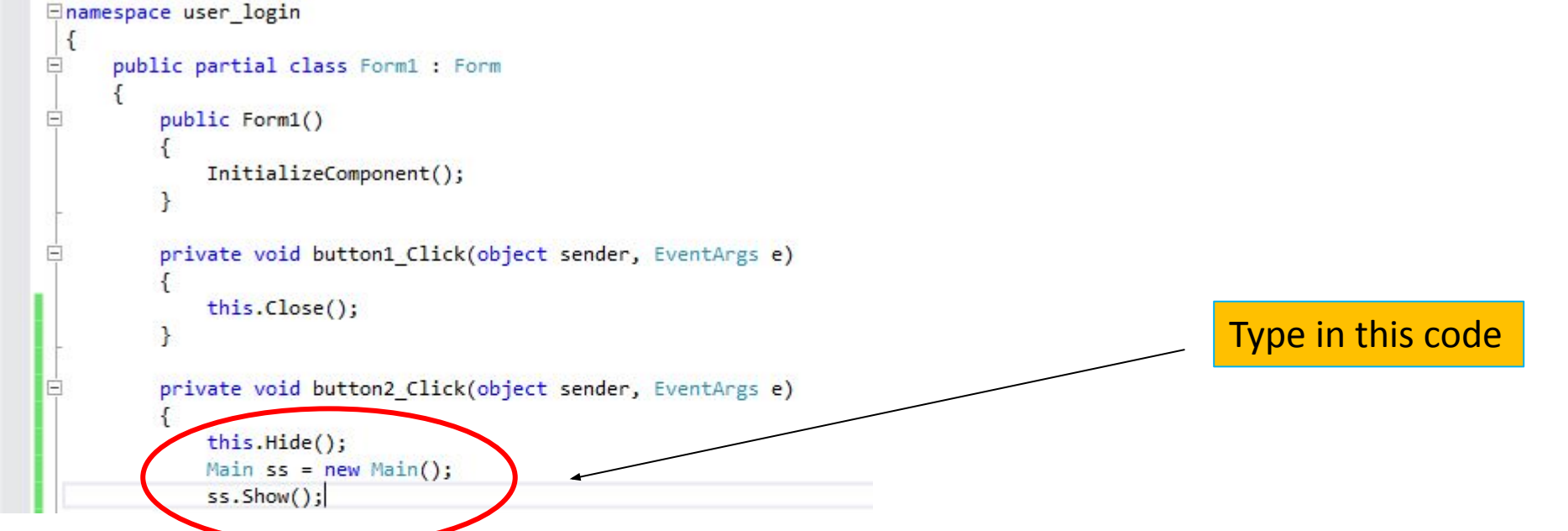

| Wain.cs [Конструктор] <sup>a</sup> Microsoft Visual Studio Express 20         ФАЙЛ       ИЗМЕНИТЬ       ПРОСМОТР       ПРОЕКТ       ПОСТРОЕН         Image: Control of the state of the state o | 012 для Windows Desktop<br>НИЕ ОТЛАДКА КОМАНДА ФОРМАТ СЕРВИС ТЕСТ ОКНО<br>- Debug - Any CPU - Я - П ■ О → С С С<br>становить + Поток: | Inputting code for the textbox |
|----------------------------------------------------------------------------------------------------|----------------------------------------------------------------------------------------------------|--------------------------------|
|                                                                                                    |                                                                                                    |                                |
| Beneficial LOGIN Usemame Password                                                                                                    | EXIT Login                                                                                                    | Double click on this           |
|                                                                                                    |                                                                                                    |                                |

```
user login (Выполнение) - Microsoft Visual Studio Express 2012 для Windows Desktop
X
ФАЙЛ
       ИЗМЕНИТЬ
                  ПРОСМОТР
                               ПРОЕКТ
                                       ПОСТРОЕНИЕ
                                                     ОТЛАДКА КОМАНДА
                                                                          СЕРВИС
                                                                                         OKHO
                                                                                                 СПРАВКА
                                                                                   TECT
😋 - 🗇 📅 🏭 💾 🧬 ಶ - 🦿 - 🕨 Продолжить - Debug - 🛛 Any CPU
                                                                        - β - II ■ O → 4- 6 C 76 - 1⊟ 0
Процесс: [5048] user login.vshost.exe

    Приостановить - Поток:

                                                                                            🔻 🔻 🕅 Кадр стека:
Источники данных
                            Form1.cs 🖻 🕂 🗙 Form1.cs [Конструктор] 🕯
   Main.cs [Конструктор] 🕯
                                                                    🔩 user login.Form1
               private void button2 Click(object sender, EventArgs e)
                   this.Hide();
                   Main ss = new Main();
                   ss.Show();
               private void textBox1 TextChanged(object sender, EventArgs e)
                                                                                          Type in the text to
                   if (textBox1.Text == "Khuram123" && textBox2.Text == "7861")
                                                                                          the left, where it
                                                                                          says "Khuram123",
                   Main f2 = new Main();
                   f2.Show();
                                                                                          type in your name.
                   this.Hide();
               else
                   MessageBox.Show("Khuram123");
   100 % - <
```

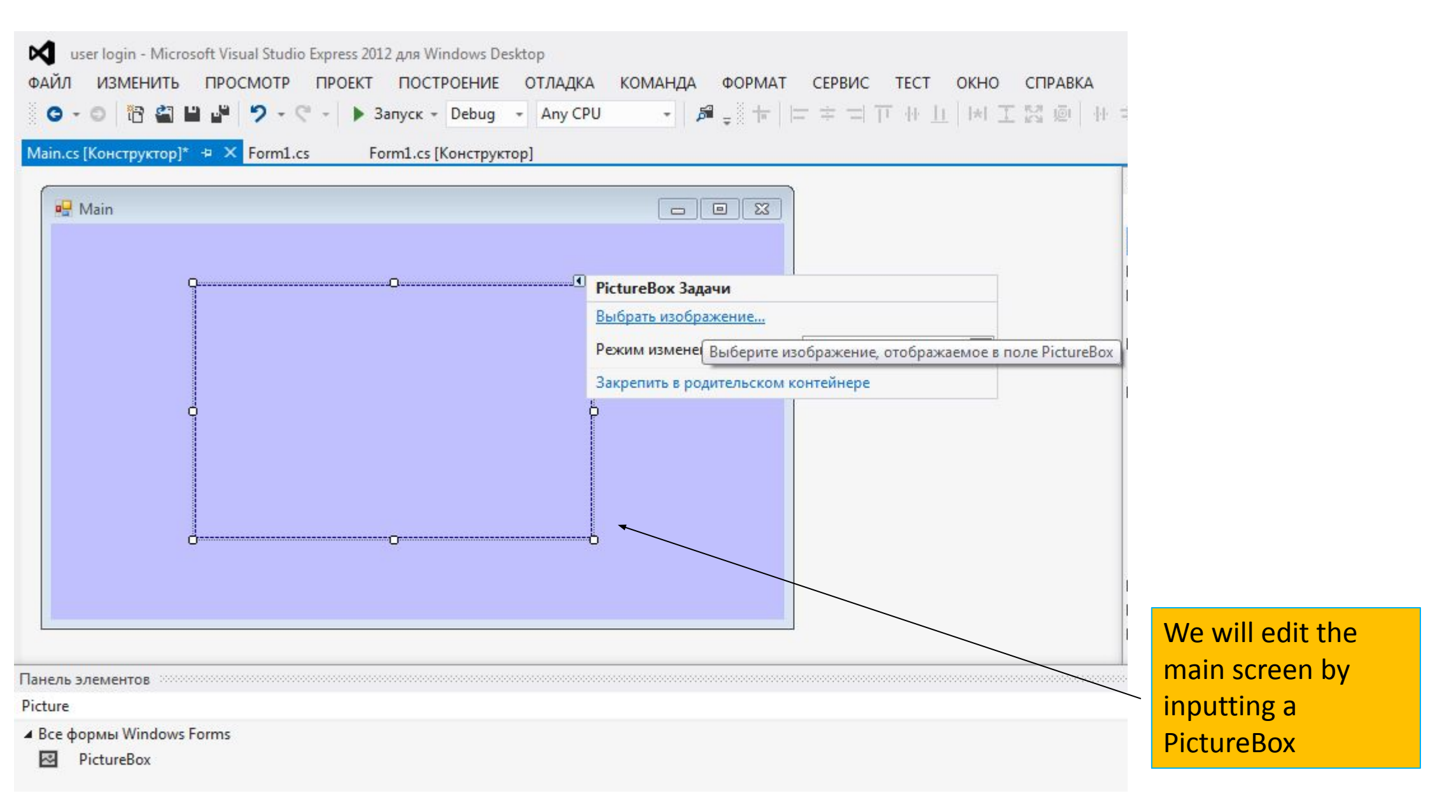

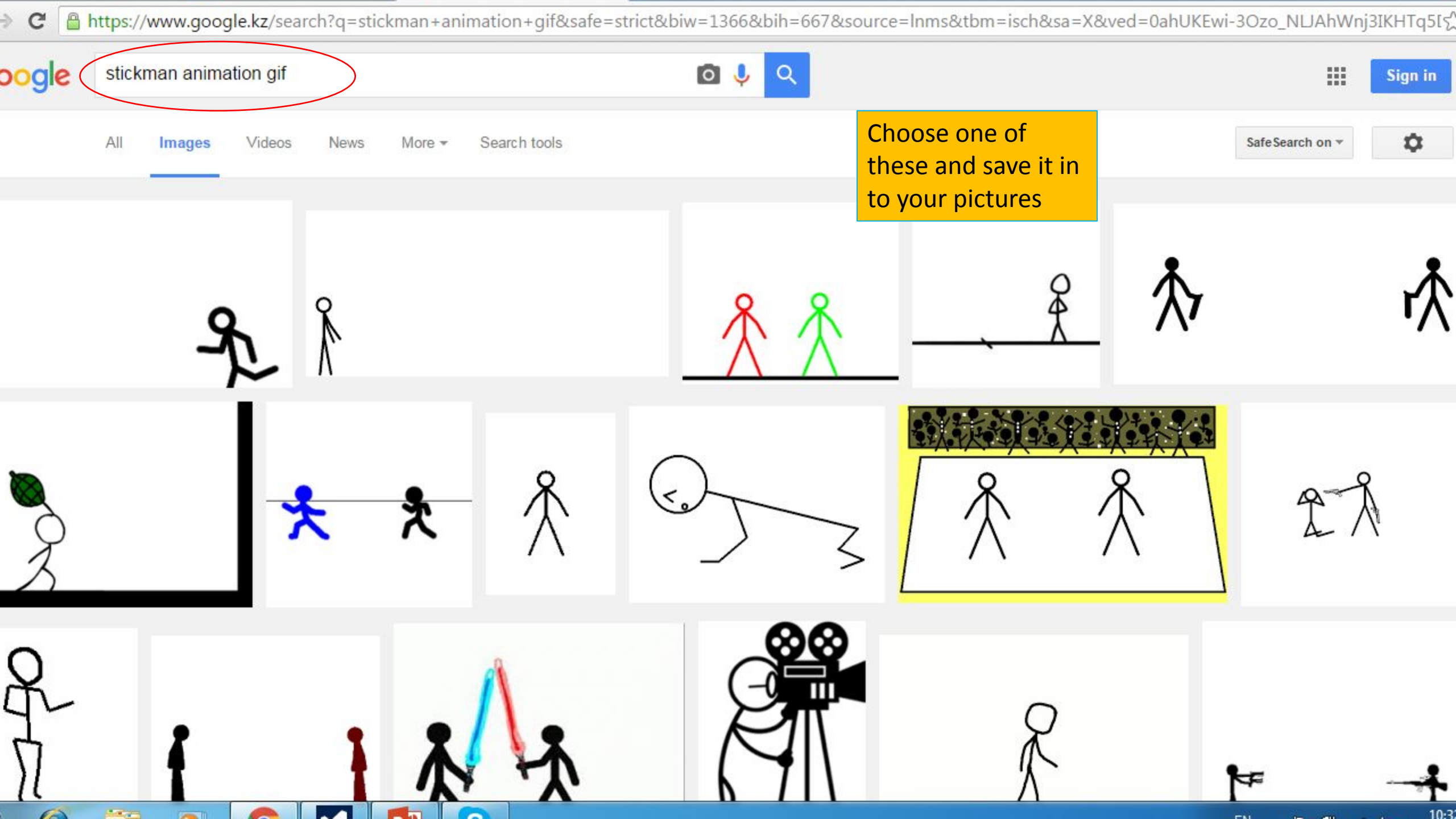

C 🗋 https://www.google.kz/search?q=stickman+animation+gif&safe=strict&biw=1366&bih=667&source=lnms&tbm=isch&sa=X&ved=0ahUKEwi-3Ozo\_NLJAhWnj3IKHTq5I

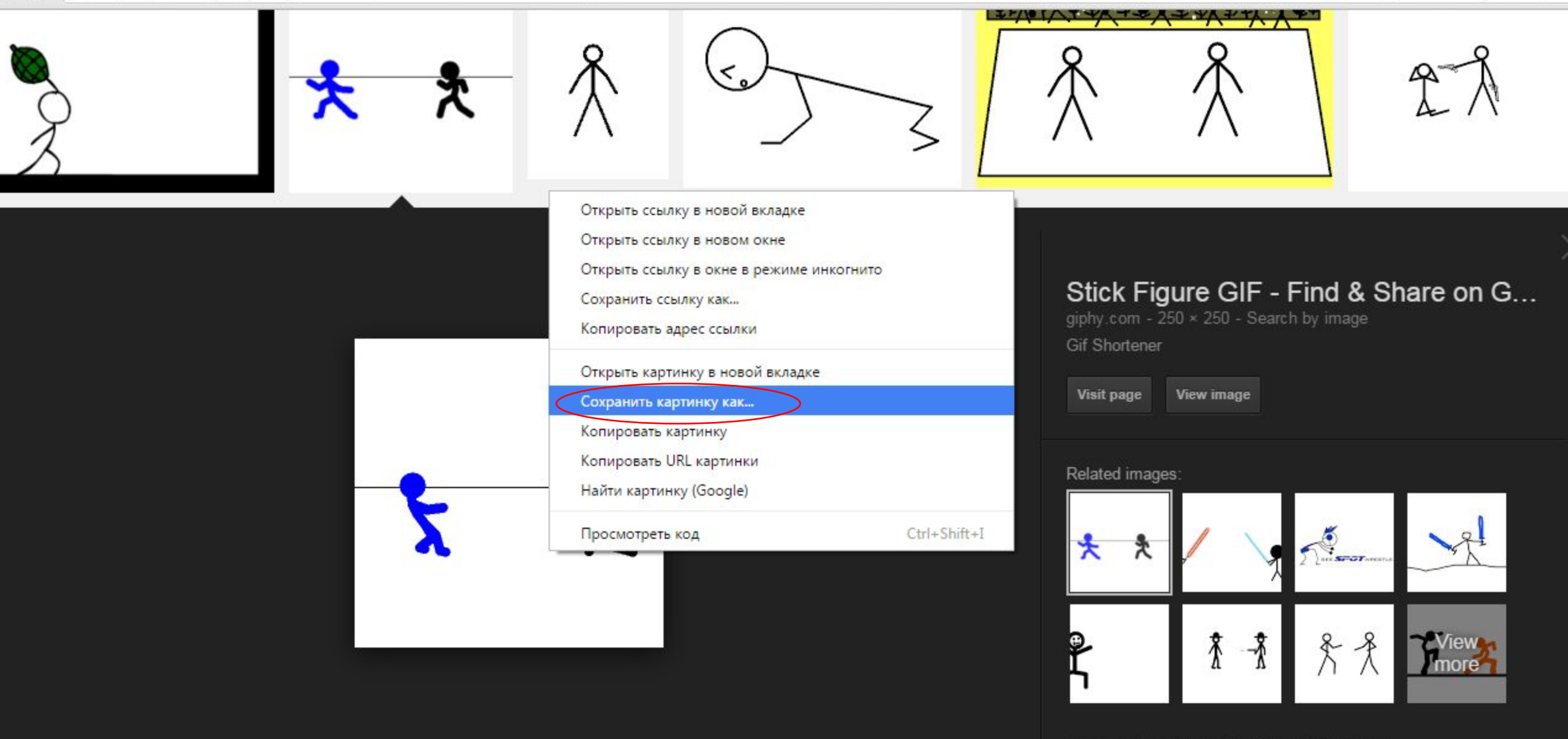

Images may be subject to copyright. - Send feedback

10.3

www.google.kz/url?sa=i&rct=j&q=&esrc=s&source=images&cd=&cad=rja&uact=8&ved=0ahUKEwiN3YKG\_dLJAhVjZ3IKHX\_bBQoQjRwIBw&url=http%3A%2F%2Fgiphy.com%2Fgifs%2Fmore-comments-works-SuXuFTQIxSxpK&psig=AFQjCNF

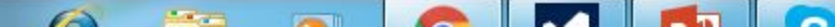

| 🔾 두 💽 Киблиоте                                            | еки <b>•</b> Изображения •                    | 🗸 😽 Поиск: Изображения 🔎 | NUAhWnj3IKHTq5[ទួ |
|-----------------------------------------------------------|-----------------------------------------------|--------------------------|-------------------|
| орядочить <b>ч</b> Новая                                  | я папка                                       | ⊑ - 0                    |                   |
| Избранное<br>В Загрузки<br>Недавние места<br>Рабочий стол | Библиотека "Изображения"<br>Включает: 2 места | Упорядочить: Папка 🔻     | 2 2               |
| Библиотеки<br>Видео<br>Документы                          | Образцы giphy (1)                             |                          |                   |
| Изображения Музыка Компьютер                              | изображений                                   |                          | hare on G         |
| 🍒 Локальный диск (С<br>🝙 Локальный диск (D<br>Сеть        |                                               |                          |                   |
|                                                           |                                               |                          | - et              |
| Имя файла: giphy                                          | (1)                                           |                          | View              |
| Тип файла: GIF Im<br>Скрыть папки                         | age                                           | Сохранить Отмена         |                   |

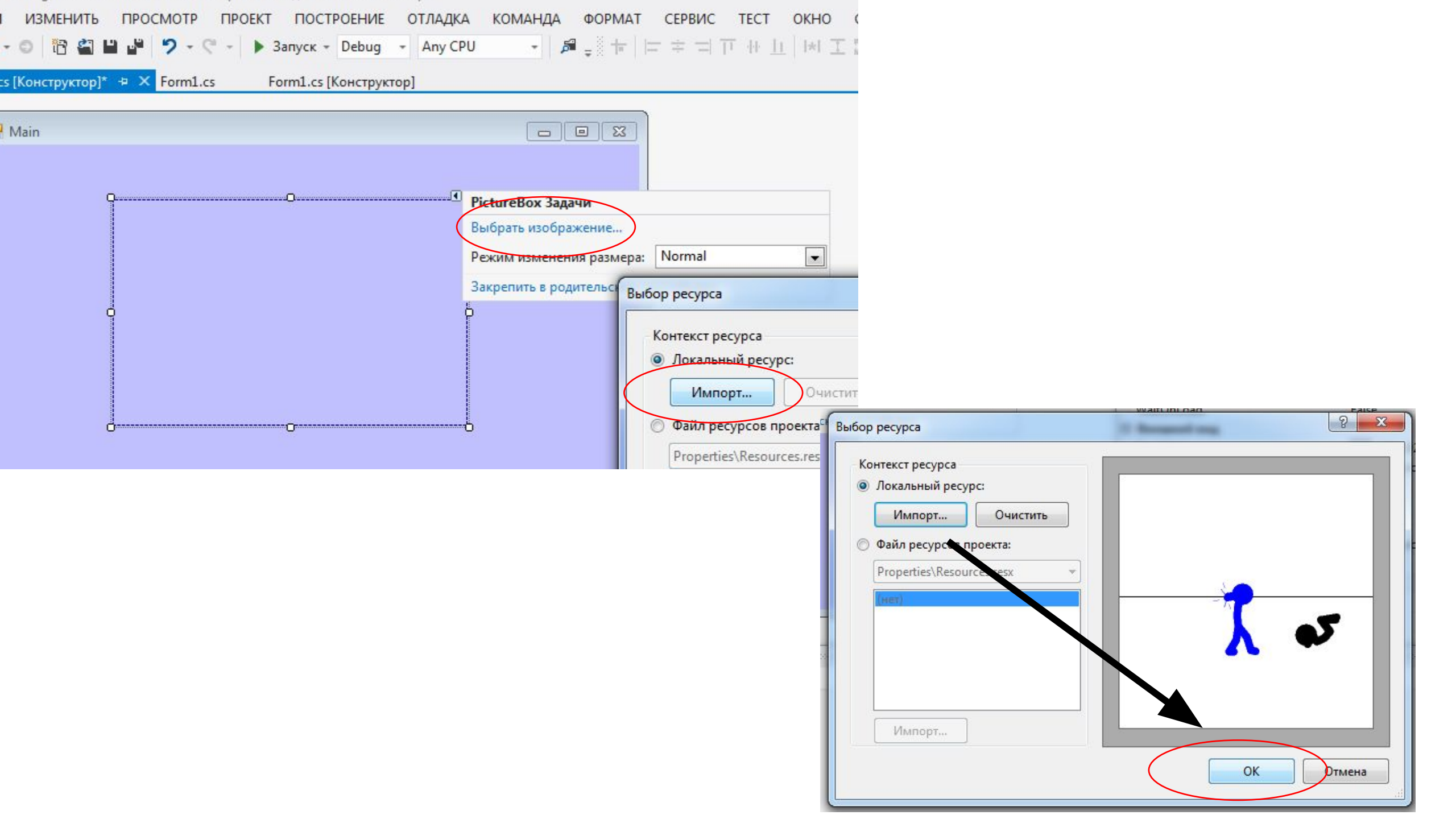